## **Attendance Accounting Calculator**

## **Regular (Face-to-Face)**

To start, the user is able to enter into all yellow highlighted fields in the Calculator (see below). This includes the following elements:

semester, start/end dates, units or load, class meeting days, number of meeting days, and start time

|                          |                | 1             | SEMESTER    | SPRING                   |                | OF WEEKS               | 16.00                   |               |                                       |                  |                            |               |      |               |               |     |                           |   |                          |
|--------------------------|----------------|---------------|-------------|--------------------------|----------------|------------------------|-------------------------|---------------|---------------------------------------|------------------|----------------------------|---------------|------|---------------|---------------|-----|---------------------------|---|--------------------------|
| REGUI                    | LAR            |               | Dates       | 01/28/19                 | 05/24/19       |                        |                         |               |                                       |                  |                            |               |      |               |               |     |                           |   |                          |
| Class<br>Type<br>Regular | CLASS<br>UNITS | START<br>Date | END<br>Date | Class<br>Meeting<br>Days | OF MTG<br>DAYS | MAX<br>MINUTES/<br>HRS | MIN<br>MINUTES<br>/ HRS | # OF<br>WEEKS | CLASS HRS PER<br>MTG DAY<br>(SESSION) | CONTACT<br>HOURS | Weekly<br>Contact<br>Hours | CLOCK<br>TIME | LHE  | Course<br>Tir | Meeting<br>me |     | CLASS<br>CONTACT<br>HOURS | 4 | CONTACT<br>HOURS<br>CALC |
| LEC                      |                |               |             | MW                       |                | 101.25                 |                         | 16.00         | 1:24                                  | 1.70             | 3.40                       | 1:25          | 1.70 | 7:00 AM       | 8:25 AM       | Max | 54.00                     | 1 | 54.40                    |
| LOA                      | 3.00           | 1/28/19       | 5/24/19     | LECEOPHITCS              | 30             | Minutes /              | 30 Minutes/<br>15 Hours |               |                                       | 1.60             | 3.20                       | 1:20          | 1.60 | 7:00 AM       | 8:20 AM       | Max | 54.00                     | 2 | 51.20                    |
| Units                    | 3.00           | LEC           | Days for C  | alculation               | 32             | 1.69 Hours             |                         |               | 1:15                                  | 1.50             | 3.00                       | 1:15          | 1.50 | 7:00 AM       | 8:15 AM       | Min | 48.00                     | 3 | 48.00                    |
|                          |                |               |             |                          |                |                        |                         |               |                                       |                  |                            |               |      |               |               |     |                           |   |                          |

The calculator will automatically adjust itself as you enter course section meeting information into the calculator. The goal of the calculator is to provide the user appropriate end times based on the total contact hours required for the class.

You will notice there are (3) three options to schedule your section: beyond the maximum (bolded **RED**), within the required range (bolded **GREEN**) or below the minimum (bolded in **YELLOW**):

| Class<br>Type<br>Regular | CLASS<br>UNITS | START<br>Date | END<br>Date | Class<br>Meeting<br>Days | # OF MTG<br>DAYS | MAX<br>MINUTES/<br>HRS | MIN<br>MINUTES<br>/ HRS | # OF<br>WEEKS | CLASS HRS PER<br>MTG DAY<br>(SESSION) | CONTACT<br>HOURS | Weekly<br>Contact<br>Hours | CLOCK<br>TIME | LHE  | Course<br>Tir | Meeting<br>me |     | CLASS<br>CONTACT<br>HOURS |   | CONTACT<br>HOURS<br>CALC |     |
|--------------------------|----------------|---------------|-------------|--------------------------|------------------|------------------------|-------------------------|---------------|---------------------------------------|------------------|----------------------------|---------------|------|---------------|---------------|-----|---------------------------|---|--------------------------|-----|
| LEC                      |                |               |             | MW                       |                  | 101.25                 |                         | 16.00         | 1:24                                  | 1.70             | 3.40                       | 1:25          | 1.70 | 7:00 AM       | 8:25 AM       | Max | 54.00                     | 1 | 54.40                    |     |
| LOAD                     | 3.00           | 1/28/19       | 5/24/19     | LECTOPHICS               | 30               | Minutes /              | 30 Minutes/<br>15 Hours |               |                                       | 1.60             | 3.20                       | 1:20          | 1.60 | 7:00 AM       | 8:20 AM       | Max | 54.00                     | 2 | 51.20                    | × / |
| Units                    | 3.00           | LEC           | Days for C  | alculation               | 32               | 1.69 Hours             | comours                 |               | 1:15                                  | 1.50             | 3.00                       | 1:15          | 1.50 | 7:00 AM       | 8:15 AM       | Min | 48.00                     | з | 48.00                    |     |
|                          |                |               |             |                          |                  |                        |                         |               |                                       |                  |                            |               |      |               |               |     |                           |   |                          |     |
| LAB4                     |                |               |             | MW                       |                  | 135                    | 120                     | 16.00         | 1:52                                  | 2.30             | 4.60                       | 2:05          | 1.91 | 8:35 AM       | 10:40 AM      | Max | 72.00                     | 1 | 73.60                    |     |
| LOAD                     | 3.00           | 1/28/19       | 5/24/19     | LARCE OF MITCS           | 30               | Minutes /              | Minutes/2               |               |                                       | 2.00             | 4.00                       | 1:50          | 1.66 | 8:35 AM       | 10:25 AM      | Max | 72.00                     | 2 | 64.00                    |     |
| Units                    | 1.00           | LAB4          | Days for C  | alculation               | 32               | 2.25 Hours             | Hours                   |               | 1:40                                  | 2.00             | 4.00                       | 1:50          | 1.66 | 8:35 AM       | 10:25 AM      | Min | 64.00                     | 3 | 64.00                    |     |

Per directive of the VPAA, Schools/Centers should always schedule their course sections at the maximum.

**(EXAMPLE)** Using a 3.0 unit class to be offered for the regular term (16 weeks) on Mondays and Wednesdays, the calculator provides the following 3 options:

| Course I<br>Tir | Meeting<br>me |     | CLASS<br>CONTACT<br>HOURS |   | CONTACT<br>HOURS<br>CALC |
|-----------------|---------------|-----|---------------------------|---|--------------------------|
| 7:00 AM         | 8:25 AM       | Max | 54.00                     | 1 | 54.40                    |
| 7:00 AM         | 8:20 AM       | Max | 54.00                     | 2 | 51.20                    |
| 7:00 AM         | 8:15 AM       | Min | 48.00                     | з | 48.00                    |

Once you've determine the option that is closest to the maximum required, you may copy over the section meeting information onto your Course Change Workbook.

### Lecture + Lab Combination

You may enter lab information (same as lecture). In addition to entering the course section information you must answer 'Y' that the course section is a lecture/lab combination and provide the total minutes for passing period in between lecture and lab:

| LAB4             |      |                                |            | MW         |    | 135                  | 120                  | 16.00 | 1:52  | 2.30              | 4.60 | 2:05 | 1.91    | 8:30 PM  | 10:35 PM | Max | 72.00 | 1 | 73.60 |
|------------------|------|--------------------------------|------------|------------|----|----------------------|----------------------|-------|-------|-------------------|------|------|---------|----------|----------|-----|-------|---|-------|
| LOAD             | 3.00 | 1/28/19                        | 5/24/19    | LABORTHTOS | 30 | Minutes /            | Minutes/2            |       |       | 2.00              | 4.00 | 1:50 | 1.66    | 8:30 PM  | 10:20 PM | Max | 72.00 | 2 | 64.00 |
| Units            | 1.00 | LA84 (                         | Days for C | alculation | 32 | 2.25 Hours           | Hours                |       | 1:40  | 2.00              | 4.00 | 1:50 | 1.66    | 8:30 PM  | 10:20 PM | Min | 64.00 | 3 | 64.00 |
| LEC+LAB<br>UNITS | 4    |                                | LEC+LAB    | MTG DAYS   | 60 | Enter "Y"<br>for Yes |                      |       |       | Passing<br>Period |      |      | _       |          |          |     |       |   |       |
|                  |      | Is this a LEC/LAB Combination? |            | nbination? | ¥  | ls the<br>Pass       | ire a<br>ing Period? | Y     | 0:10  |                   | 2    | LEC  | 7:00 AM | 8:20 AM  |          |     |       |   |       |
|                  |      |                                |            |            |    | 1                    |                      |       | /     | 1                 |      | 1    | LAB     | 8:30 AM  | 10:35 AM |     |       |   |       |
|                  |      |                                |            |            |    |                      |                      |       | · · · |                   |      | 2    | LEC     | 10:45 AM | 12:05 PM |     |       |   |       |

As a result, the calculator will propose start/end times for both lecture and laboratory sessions.

| Is this a LEC/LAB Combination? | у | Is there a<br>Passing Period? | у | 0:10 | 2 | LEC | 7:00 AM  | 8:20 AM  |
|--------------------------------|---|-------------------------------|---|------|---|-----|----------|----------|
|                                |   |                               |   |      | 1 | LAB | 8:30 AM  | 10:35 AM |
|                                |   |                               |   |      | 2 | LEC | 10:45 AM | 12:05 PM |

### **Non-Credit Calculator**

To determine total **END Time** for a Non-Credit course, you must select the **CLASS TYPE** (NC) and enter **START** Date, and **END** Date, Class Meetings Days, and Number of Meetings Days:

| NON-0                    |                | CALCUI        | ATOR        |                          |                  |                        |                         |
|--------------------------|----------------|---------------|-------------|--------------------------|------------------|------------------------|-------------------------|
| Class Type<br>Non-Credit | CLASS<br>UNITS | START<br>Date | END<br>Date | Class<br>Meeting<br>Days | # OF MTG<br>DAYS | MAX<br>MINUTES/<br>HRS | MIN<br>MINUTES<br>/ HRS |
| NC                       |                | 2/12/19       | 2/19/19     | Т                        | 2                | 600                    | 180                     |
| Non-Cred                 | lit            | 2/12/19       | 2/19/19     | HC B OF MTGS             | 2                | Minutes / 10           | Minutes/3               |
|                          |                | NC [          | Days for Ca | alculation               | 2                | Hours                  | Hours                   |

As a result, you will find the total **CLASS CONTACT HOURS** for both Non-Credit lecture and/or laboratory sessions:

| NON-                     | CREDIT         | CALCUI        | ATOR        |                          |                  |                        |                         |               |                                       |                  |                            |               |      |                 |         |                  |                     |            |
|--------------------------|----------------|---------------|-------------|--------------------------|------------------|------------------------|-------------------------|---------------|---------------------------------------|------------------|----------------------------|---------------|------|-----------------|---------|------------------|---------------------|------------|
| Class Type<br>Nos-Credit | CLASS<br>UNITS | START<br>Date | END<br>Date | Class<br>Meeting<br>Days | # OF MTG<br>DAYS | MAX<br>MINUTES/<br>HRS | MIN<br>MINUTES<br>/ HRS | # OF<br>WEEKS | CLASS HRS PER<br>MTG DAY<br>(SESSION) | CONTACT<br>HOURS | Weekly<br>Contact<br>Hours | CLOCK<br>TIME | LHE  | Course I<br>Tir | Meeting | CALC End<br>Time | TOTAL SEME<br>FOR C | STER HOURS |
| NC                       | Ψ              | 2/12/19       | 2/19/19     | T                        | 2                | 600                    | 180                     | 2.00          | 8:20                                  | 10.00            | 10.00                      | 9:50          | 1.11 | 6:00 PM         | 8:50 PM | 8:50 PM          | 6.00                | 20.00      |
| Non-Crea                 | lit            | 2/12/19       | 2/19/19     | REPORTS                  | 2                | Minutes / 10           | Minutes/3               |               |                                       |                  |                            |               |      |                 |         | $\mathbf{)}$     |                     |            |
|                          |                | NC 0          | Days for Ca | alculation               | 2                | Hours                  | Hours                   |               | 2:30                                  | 3.00             | 3.00                       | 2:50          | 0.33 | 6:00 PM         | 8:50 PM | 8:50 PM          | 6.00                | 6.00       |
|                          |                |               |             |                          |                  |                        |                         |               |                                       |                  |                            |               |      |                 |         |                  |                     |            |

# To Be Announced (TBA)

To determine total **CLASS CONTACT HOURS** for TBA, you must select the **CLASS TYPE** (LEC or LAB) and enter **CLASS UNITS**, **START** Date, and **END** Date:

| ТВА                   |                |               |             |                          |                  |                        |                         |               |
|-----------------------|----------------|---------------|-------------|--------------------------|------------------|------------------------|-------------------------|---------------|
| Class Type<br>Regular | CLASS<br>UNITS | START<br>Date | END<br>Date | Class<br>Meeting<br>Days | # OF MTG<br>DAYS | MAX<br>MINUTES/<br>HRS | MIN<br>MINUTES<br>/ HRS | # OF<br>WEEKS |
| LEC                   | 3.00           | 1/28/19       | 5/24/19     |                          |                  |                        |                         | #N/A          |
| LOAD                  |                |               |             |                          |                  |                        |                         | #N/A          |
| Units                 | 3.00           | 1/28/19       | 5/24/19     | TRABOPHTGS               | #N/A             | #N/A                   | #N/A                    |               |
| Regular               |                | LEC [         | Days for Ca | alculation               | #N/A             |                        |                         |               |

As a result, you will find the total **CLASS CONTACT HOURS** for either lecture and/or laboratory sessions:

| TBA                   |                |               |             |                          |                  |                        |                         |               |                                       |                  |                            |               |     |                 |               |     |                           |
|-----------------------|----------------|---------------|-------------|--------------------------|------------------|------------------------|-------------------------|---------------|---------------------------------------|------------------|----------------------------|---------------|-----|-----------------|---------------|-----|---------------------------|
| Class Type<br>Regular | CLASS<br>UNITS | START<br>Date | END<br>Date | Class<br>Meeting<br>Days | # OF MTG<br>DAYS | MAX<br>MINUTES/<br>HRS | MIN<br>MINUTES<br>/ HRS | # OF<br>WEEKS | CLASS HRS PER<br>MTG DAY<br>(SESSION) | CONTACT<br>HOURS | Weekly<br>Contact<br>Hours | CLOCK<br>TIME | LHE | Course I<br>Tir | Meeting<br>ne |     | CLASS<br>CONTACT<br>HOURS |
| LEC                   | 3.00           | 1/28/19       | 5/24/19     |                          |                  |                        |                         | #N/A          | 0:00                                  |                  |                            | #N/A          |     |                 |               |     | 54.00                     |
| LOAD                  |                |               |             |                          |                  |                        |                         | #N/A          |                                       |                  | <b>\$VALUEI</b>            |               |     | 12:00 AM        | 12:00 AM      | Max | 54.00                     |
| Units                 | 3.00           | 1/28/19       | 5/24/19     | TRABOPHICS               | #N/A             | #N/A                   | #N/A                    |               |                                       |                  | <b>SVALUE</b>              |               |     | 12:00 AM        | 12:00 AM      | Max | 54.00                     |
| Regular               |                | LEC D         | Days for Ca | alculation               | #N/A             |                        |                         |               |                                       |                  | <b>BVALUEI</b>             |               |     | 12:00 AM        | 12:00 AM      | Min | 48.00                     |

Verify that both lecture and laboratory total **CLASS CONTACT HOURS** are aligned with the total class contact hours on your proto.

### **Positive Attendance**

To determine total **CLASS CONTACT HOURS** for Positive Attendance, you must enter **CLASS UNITS**, **START** Date, and **END** date into either (or both) PA LEC and PA LAB calculators:

| POSIT                 | IVE ATT        | ENDAN         | ICE         | TTL<br>HOURS<br>NEEDED   | TTL LEC<br>HOURS /<br>SESSION | TTL LAB<br>HOURS /<br>SESSION | LEC<br>HOURS /<br>SESSION | LAB<br>HOURS /<br>SESSION |
|-----------------------|----------------|---------------|-------------|--------------------------|-------------------------------|-------------------------------|---------------------------|---------------------------|
| PA LE                 | C              |               |             | 288.00                   |                               | 288.00                        |                           | 8.00                      |
| Class Type<br>Regular | CLASS<br>UNITS | START<br>Date | END<br>Date | Class<br>Meeting<br>Days | # OF MTG<br>DAYS              | MAX<br>MINUTES/<br>HRS        | MIN<br>MINUTES<br>/ HRS   | # OF<br>WEEKS             |
| LEC                   | 8.00           | 1/5/19        | 5/25/19     |                          |                               |                               |                           | #N/A                      |
| LOAD                  |                |               |             |                          |                               |                               |                           | #N/A                      |
| Units                 | 8.00           | 1/5/19        | 5/25/19     | PALECEOPHTGS             | #N/A                          | #N/A                          | #N/A                      |                           |
| Regular               |                | LEC [         | Days for C  | alculation               | #N/A                          |                               |                           |                           |

As a result, you will find the total **CLASS CONTACT HOURS** for either lecture and/or laboratory sessions:

| POSIT                 | IVE ATT        | ENDAN         | ICE         | TTL<br>HOURS<br>NEEDED   | TTL LEC<br>HOURS /<br>SESSION | TTL LAB<br>HOURS /<br>SESSION | LEC<br>HOURS /<br>SESSION | LAB<br>HOURS /<br>SESSION |                                       |                  |                            |               |     |               |               |                            |                   |           |
|-----------------------|----------------|---------------|-------------|--------------------------|-------------------------------|-------------------------------|---------------------------|---------------------------|---------------------------------------|------------------|----------------------------|---------------|-----|---------------|---------------|----------------------------|-------------------|-----------|
| PA LEC                | 0              |               |             | 288.00                   |                               | 288.00                        |                           | 8.00                      | Is this a LEC                         | /LAB Combin      | ation?                     |               |     |               |               |                            |                   |           |
| Cluss Type<br>Regular | CLASS<br>UNITS | START<br>Date | END<br>Date | Class<br>Meeting<br>Days | # OF MTG<br>DAYS              | MAX<br>MINUTES/<br>HRS        | MIN<br>MINUTES<br>/ HRS   | # OF<br>WEEKS             | CLASS HRS PER<br>MTG DAY<br>(SESSION) | CONTACT<br>HOURS | Weekly<br>Contact<br>Hours | CLOCK<br>TIME | LHE | Course<br>Tir | Meeting<br>me | TTL LEC<br>HOURS<br>NEEDED | CLASS CONT<br>RAM | ACT HOURS |
| LEC                   | 8.00           | 1/5/19        | 5/25/19     |                          |                               |                               |                           | #N/A                      | 0:00                                  |                  |                            | #N/A          |     |               |               | 0.00                       | 144.00            | 153.00    |
| LOAD                  |                |               |             |                          |                               |                               |                           | #N/A                      |                                       |                  | #VALUE!                    |               |     | 12:00 AM      | 12:00 AM      | Max                        | 144.00            | 153.00    |
| Units                 | 8.00           | 1/5/19        | 5/25/19     | PALECENTHING             | #N/A                          | #N/A                          | ≢N/A                      |                           |                                       |                  | #VALUE!                    |               |     | 12:00 AM      | 12:00 AM      | Max                        | 144.00            | 153.00    |
| Regular               |                | LEC (         | Days for C  | alculation               | #N/A                          |                               |                           |                           |                                       |                  | #VALUE!                    |               |     | 12:00 AM      | 12:00 AM      | Min                        | 128.00            | 136.00    |

Verify that both lecture and laboratory total **CLASS CONTACT HOURS** are aligned with the total class contact hours on your proto.

## **Distance Learning**

To determine total **CLASS CONTACT HOURS** for Distance Learning, you must select Class Type (LECD or LABD), CLASS UNITS, START Date, and END date:

| DISTA                              | NCE LE         | ARNING        | 1           |                          |                  |                        |                         |               |
|------------------------------------|----------------|---------------|-------------|--------------------------|------------------|------------------------|-------------------------|---------------|
| Class Type<br>DISTANCE<br>LEARNING | CLASS<br>UNITS | START<br>Date | END<br>Date | Class<br>Meeting<br>Days | # OF MTG<br>DAYS | MAX<br>MINUTES/<br>HRS | MIN<br>MINUTES<br>/ HRS | # OF<br>WEEKS |
| LECD                               | 3.00           | 1/28/19       | 5/24/19     |                          |                  |                        |                         | #N/A          |
| DISTANCE                           | LEARNING       | 1/28/19       | 5/24/19     | LE CO BOP HTGS           | #N/A             | #N/A                   | €N/A                    |               |
|                                    |                | LECD [        | Days for Ca | alculation               | #N/A             |                        |                         |               |

As a result, you will find the total **CLASS CONTACT HOURS** for both lecture and laboratory sessions:

#### (Lecture Distance @ 3 units)

| DISTANCE LEARNING                  |                |               |             |                          |                  |                        |                         |               |                                       |                  |                            |       |     |                        |  |     |                           |
|------------------------------------|----------------|---------------|-------------|--------------------------|------------------|------------------------|-------------------------|---------------|---------------------------------------|------------------|----------------------------|-------|-----|------------------------|--|-----|---------------------------|
| Class Type<br>DISTANCE<br>LEARNING | CLASS<br>UNITS | START<br>Date | END<br>Date | Class<br>Meeting<br>Days | # OF MTG<br>DAYS | MAX<br>MINUTES/<br>HRS | MIN<br>MINUTES<br>/ HRS | # OF<br>WEEKS | CLASS HRS PER<br>MTG DAY<br>(SESSION) | CONTACT<br>HOURS | Weekly<br>Contact<br>Hours | CLOCK | LHE | Course Meeting<br>Time |  |     | CLASS<br>CONTACT<br>HOURS |
| LECD                               | 3.00           | 1/28/19       | 5/24/19     |                          |                  |                        |                         | #N/A          |                                       |                  | #VALUEI                    |       |     |                        |  | Max | 48.60                     |
| DISTANCE LEARNING                  |                | 1/28/19       | 5/24/19     | LECDBOPHTCS              | #N/A             | #N/A                   | #N/A                    |               |                                       |                  | #VALUE!                    |       |     | 12:00 AM               |  | Max | 48.60                     |
|                                    |                | LECD [        | Days for Ca | alculation               | #N/A             |                        |                         |               |                                       |                  | #VALUE!                    |       |     | 12:00 AM               |  | Min | 48.60                     |

### (Laboratory Distance @ 3 units)

| DISTANCE LEARNING                  |                |                  |             |                          |                  |                        |                         |               |                                       |                  |                            |               |     |                        |  |     |                           |
|------------------------------------|----------------|------------------|-------------|--------------------------|------------------|------------------------|-------------------------|---------------|---------------------------------------|------------------|----------------------------|---------------|-----|------------------------|--|-----|---------------------------|
| Class Type<br>DISTANCE<br>LEARNING | CLASS<br>UNITS | START<br>Date    | END<br>Date | Class<br>Meeting<br>Days | # OF MTG<br>DAYS | MAX<br>MINUTES/<br>HRS | MIN<br>MINUTES<br>/ HRS | # OF<br>WEEKS | CLASS HRS PER<br>MTG DAY<br>(SESSION) | CONTACT<br>HOURS | Weekly<br>Contact<br>Hours | CLOCK<br>TIME | LHE | Course Meeting<br>Time |  |     | CLASS<br>CONTACT<br>HOURS |
| LABD                               | 3.00           | 1/28/19          | 5/24/19     |                          |                  |                        |                         | #N/A          |                                       |                  | #VALUET                    |               |     |                        |  | Max | 55.08                     |
| DISTANCE LEARNING                  |                | 1/28/19          | 5/24/19     | LARD BOT MTGS            | #N/A             | #N/A                   | #N/A                    |               |                                       |                  | #VALUE!                    |               |     | 12:00 AM               |  | Max | 55.08                     |
|                                    |                | LABD Days for Ca |             | alculation               | #N/A             |                        |                         |               |                                       |                  | #VALUE!                    |               |     | 12:00 AM               |  | Min | 55.08                     |

Verify that both lecture and laboratory total **CLASS CONTACT HOURS** are aligned with the total class contact hours on your proto.